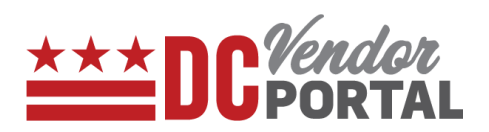

# **Vendor Portal Navigation**

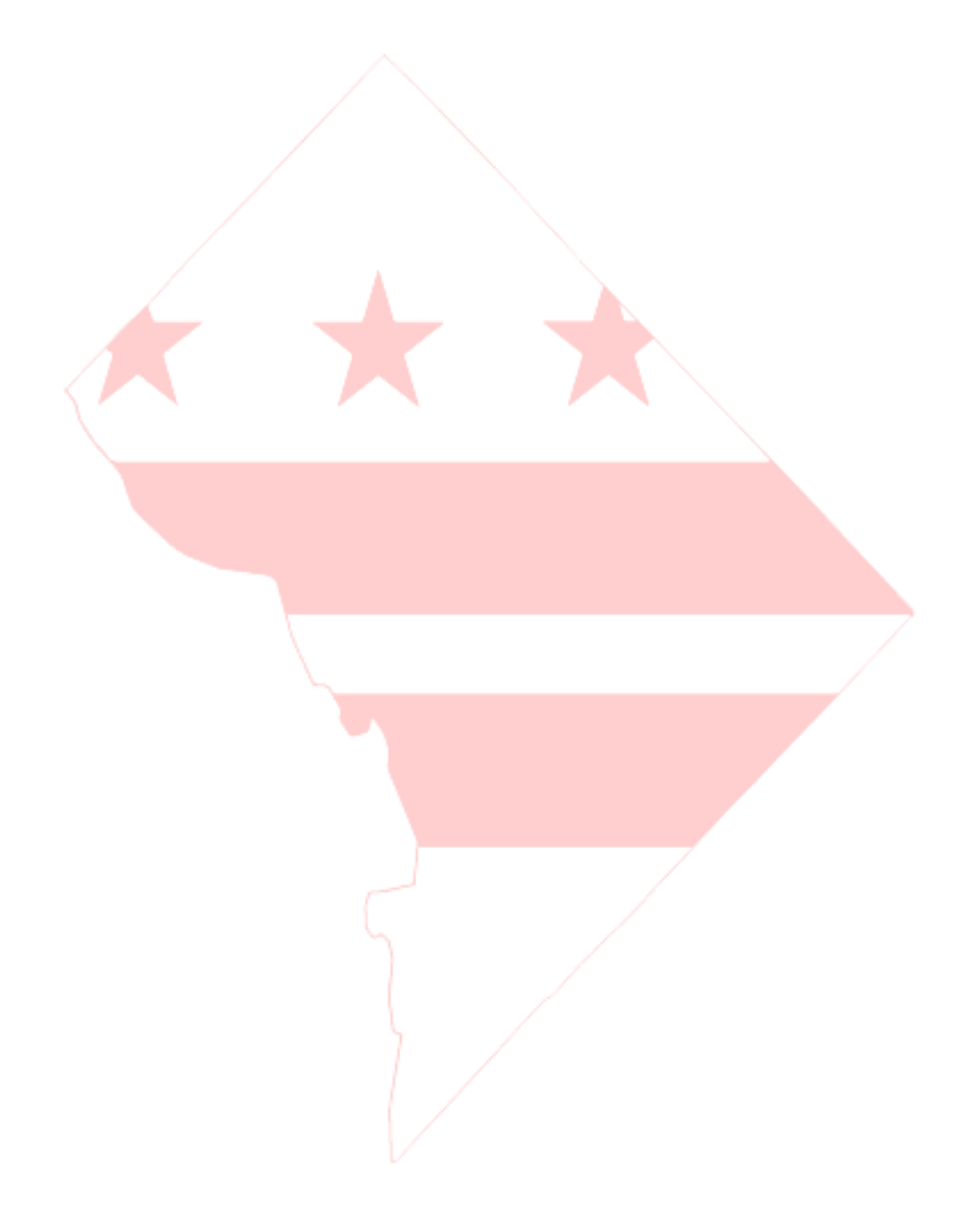

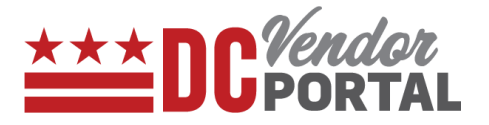

# **Standard Process**

How to navigate the Home page of the DC Vendor Portal

#### **Overview**

Performed by

Any person

Interface Used

DC Vendor Portal (<u>www.vendorportal.dc.gov</u>)

#### **Supported Browsers**

The following Internet browsers: IE, Chrome, Edge, Firefox or Safari

# **Procedure Steps**

- 1. In a browser, open <u>www.vendorportal.dc.gov</u>
- 2. Home page is divided into 3 sections

### a. Login/Sign up section

This section allows all registered vendors to use their login credentials to access the portal. New users can register by selecting "Register Company" button.

| Login/Sign Up Email  Password  Forgot Password  Tm not a robot  Log in Register Company  Supported Browsers   Terms of Use | Info Center<br>DC Payments<br>Fiscal Year End Invoice Submission Guidelines<br>Quick Payment Act (QPA)<br>DC e-Invoicing Implementation Timeline | Quick Links<br>View Tutorials<br>FAQ's<br>Contact Us |
|----------------------------------------------------------------------------------------------------|----------------------------------------------------------------------------------------------------|------------------------------------------------------|

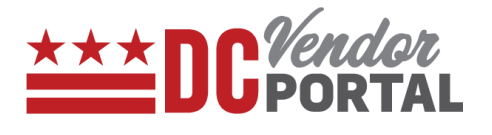

Note: The supported browsers and terms for use of the portal can be viewed by selecting the related button.

# b. Info Center Section (No login required)

\_\_\_\_\_

This section provides a list of DC payments made by the District to vendors starting in FY 2017.

| Home Register FAQ's  |                                                                                                    |                                                      |
|----------------------|----------------------------------------------------------------------------------------------------|------------------------------------------------------|
| Login/Sign Up  Email | Info Center<br>DC Payments<br>Fiscal Year End Invoice Submission Guidelines<br>Quick Payment Act (QPA)<br>DC e-Invoicing Implementation Timeline | Quick Links<br>View Tutorials<br>FAQ's<br>Contact Us |

• Users can search for payments made by selecting the DC Payments link.

| Reference / DC Payments        |                          |                         |                               |       |
|--------------------------------|--------------------------|-------------------------|-------------------------------|-------|
| Search                         |                          |                         |                               |       |
| Use one of the search criteri  | as to find payments      | ACH/Check #             | Voucher Number                |       |
| Purchase Order Number          | Invoice Number           | Check Number            | Voucher Number                |       |
| <b>⊘</b> Reset <b>Q</b> Search |                          |                         | DC Payment data as of: 6/22/2 | 017   |
| Show 10 v entries              |                          |                         | Search:                       | ∃ CSV |
| Agency If PO # If Invoi        | ice # 11 Invoice Date 11 | Voucher # 📲 ACH/Check # | If Payment Amount If Action   | 11    |
|                                | No                       | data available in table |                               |       |

# **Vendor Portal Navigation**

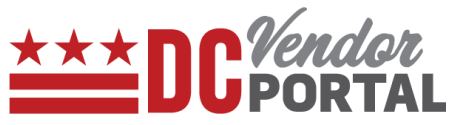

- Users may search by Purchase Order Number, Invoice Number, Check Number or Voucher Number.
- The Info center also provides fiscal year-end submission guidelines and other vendor communications.

#### c. Quick Links section

This section provides quick links to:

- View Tutorials
- Frequently Asked Questions (FAQs)
- Contact Us (Helpdesk information)

| Login/Sign Up Email | Info Center<br>DC Payments<br>Fiscal Year End Invoice Submission Guidelines<br>Quick Payment Act (QPA)<br>DC e-Invoice implementation Timeline | Quick Links<br>View Tutorials<br>FAQ's<br>Contact Us |
|---------------------|----------------------------------------------------------------------------------------------------|------------------------------------------------------|

- END OF DOCUMENT -